# **SMS** Integration

## **Requirements**

#### 1. Customer Database should be Live:

 Technics Module > Settings > Database status > > Database status Live

|        | Database Status: Inspect |                        |  |  |  |  |  |
|--------|--------------------------|------------------------|--|--|--|--|--|
|        |                          | Save                   |  |  |  |  |  |
| Reason |                          |                        |  |  |  |  |  |
|        | Database Status          | Update Database Status |  |  |  |  |  |
|        | OUnknown                 | Automatic              |  |  |  |  |  |
|        | O Live                   | Manual                 |  |  |  |  |  |

# Configuration

## 1. Enabled Contract

Currently Int. Service Contract is unavailable in marketplace. Please contact your local HansaWorld representative to sign a contract before starting to use it.

## 2. Set up Phone number

When user will send SMS, system will take user's phone number from Person Register to send SMS.

### System Module > Registers > Persons > > Number Series > Phone 1

|                   |                   |            |            | Sample:   | Person: Ir  | spect         |          |      |           |              |      |   |
|-------------------|-------------------|------------|------------|-----------|-------------|---------------|----------|------|-----------|--------------|------|---|
| $\langle \rangle$ |                   |            |            |           |             | Create 、      | Can      | icel | Save      | $\mathbf{A}$ | x    | 6 |
|                   | Signature<br>Name | SJ<br>Samu | el Jackson |           | losed       | Urlicen       | sed      |      |           |              |      |   |
| S                 | tandardID         | sampl      | e@hansav   | vorld.com |             |               |          |      |           |              |      |   |
| Pro               | nunciation        |            |            |           |             |               | _        |      |           |              |      |   |
| Access            | Number S          | Series     | Sales      | Accounts  | Job Costin  | g Web         | Time Ent | ry   | Formats   | Aste         | risk |   |
|                   | Bonus             |            | 4.00       | 0         | ur Ref Sami | uel Jaffacake |          | Min  | imum Pric | e List       |      | _ |
|                   | Location          | WHS        |            | Depar     | tment GEN   |               |          |      | P         | OS ID        |      | _ |
| Service           | Location          |            |            | PI        | none 1 +448 | 451232732     | e.       |      |           |              |      |   |
| Order Reserv      | Location          |            |            | Pł        | ione 2      |               | 6        |      |           |              |      |   |
| Order Reser       | v. Access         |            |            |           |             |               |          |      |           |              |      | _ |
| Ema               | I Address         | sample     | e@hansaw   | orld.com  |             |               |          |      |           |              |      | _ |
| Spe               | cification        |            |            |           |             |               |          |      |           |              |      | _ |
|                   | Comment           |            |            |           |             |               |          |      |           |              |      | _ |
|                   | Account           | 826        |            | Tag/0     | Object SJ   |               |          |      |           |              |      |   |
|                   | Sort Code         |            |            | Bar       | nk A/C 1234 | 567893        |          |      |           |              |      |   |
|                   |                   |            |            | Bank      | Name NAT    | VEST          |          |      |           |              |      |   |

#### 3. Set up System Phone Number:

System Phone Number will be displayed as the Text Message sender. This Phone Number applies to the Company in which you are logged in to, and will be only used to send Text Messages to customers. It should be a valid phone number so that the recipient can reply to it. You can set up system phone number in

 Business Alert Module > Settings > Internal System Alerts Settings > System Phone No.

| 🖲 🕘 👘 Internal S                         | ystem Alerts: Update      |      |
|------------------------------------------|---------------------------|------|
|                                          |                           | Save |
| SMS when unexpected restart              | Std. Text                 | -    |
| SMS when Email Queue has stopped         | Std. Text                 | -    |
| Create Alarm Activity when Email Queue   | has stopped Act. Type     | -    |
| Create Alarm Activity when Cloud Service | es have stopped Act. Type | -    |
| System Phone No. +37212345678            |                           |      |
| Recipient Phone No.                      |                           |      |

# Example of how to use SMS

There are two ways to test if SMS integration is properly working.

### 1. Communication Centre

 Open Communication Center > Choose 'Contact' > Click on 'Text Message'.

System will fill 'To' field from number defined in contact register and 'From' field will be field up from person's register.

 Enter you text message in text field > Tick 'Send' > Click on 'Save'

| 9 🛛               |                                 |                                        | Message: New      |                      |        |   |   |
|-------------------|---------------------------------|----------------------------------------|-------------------|----------------------|--------|---|---|
|                   |                                 |                                        |                   | Create - Cancel Save | $\sim$ | х | 0 |
| Date<br>To<br>No. | 2021-11-29<br>+37212345678<br>0 | Time <u>19:24:58</u><br><u>Contact</u> | From<br>Std. Text | Sent                 |        |   |   |
| Text              | Hello,<br>This is test messa    | ige                                    | Text Misc         |                      |        |   |   |

System should send SMS to the number filled in 'To' field

## 2. Business alerts

Text Message can be useful to sent critical business alerts, when immediate action is required by the responsible person. Alert rules can be set in

Business Alert Module > Registers > Approval Rules

| • |          |        |           | Sample: Approval F | Rules: New |       |       |       |              |          |   |
|---|----------|--------|-----------|--------------------|------------|-------|-------|-------|--------------|----------|---|
| > |          |        |           |                    | Create ~   | Ca    | ancel | Save  | $\mathbf{A}$ | $\times$ | 6 |
|   | Register | Purcha | se Orders | Comment            |            |       |       |       |              |          |   |
|   | Contact  | SJ     |           |                    |            |       |       |       |              |          |   |
|   |          |        |           | Activity Types     | Rules      |       |       |       |              |          |   |
|   | Up to    |        | Туре      | Approval By        | A          | ction | Alarm | Next  | Level        |          | A |
| 1 |          | 1.00   | User      | SJ                 | В          | y all | SMS   | Not R | equire       | Q.D      | B |
| 0 |          |        |           |                    |            |       |       |       |              |          |   |

Choose 'SMS' from paste special in 'Alarm' field.

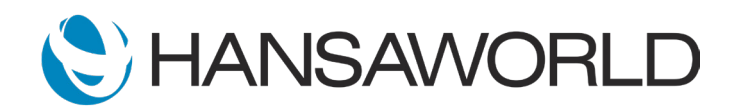

# **SMS** Integration

# Debugging

## 1. Check if TreatETasksQueue\_SENDSMS is enabled:

Technics Module > Report > Idle tasks list > should have enabled 'TreatETasksQueue\_SENDSMS'

| 000                      |          |                    |                                            |
|--------------------------|----------|--------------------|--------------------------------------------|
| ⊙ × 🖴 🖉                  |          |                    | Q Search                                   |
|                          |          |                    | Standard ERP, Print date: 2021-11-26 12:08 |
| Code                     | Argument | Function           |                                            |
| TreatETasksQueue_SENDSMS | SENDSMS  | TreatETasksQueueVc | Every 25                                   |
| TreatETasksQueue_SENDSMS | SENDSMS  | TreatETasksQueueVc | Every 25                                   |

#### 2. Check SMS status

It help to check status of all the messages sent by system.

 Business Alert > Reports > SMS Status > choose period when you sent SMSes > Run

| • • •                                                                                                    |                 | RIKS: SMS St | atus Repo | port           |       |                   |  |  |
|----------------------------------------------------------------------------------------------------|-----------------|--------------|-----------|----------------|-------|-------------------|--|--|
| •• • 🔒                                                                                                    | 0               |              | Q Search  |                |       |                   |  |  |
| SMS Status Report Standard ERP, Print date: 2021-11-29 18:00<br>Katrin Riksbank TEST All Contact Classification<br>Showing Sent to server, Pending, Delivered to receipent, Failed<br>Sort by: Cussioner code |                 |              |           |                |       |                   |  |  |
| Customer                                                                                                    | Customer name   | Created      |           | Last status at |       | Last status       |  |  |
| 1                                                                                                    | Katrin Veskimäe | 2021-11-25   | 13:54     | 2021-11-25     | 13:54 | Sent to IS Server |  |  |
| 1                                                                                                    | Katrin Veskimäe | 2021-11-25   | 13:55     | 2021-11-25     | 13:56 | Sent to IS Server |  |  |
| 1                                                                                                    | Katrin Veskimäe | 2021-11-29   | 09:20     | 2021-11-29     | 09:21 | Sent to IS Server |  |  |

### 3. Check sent Messages

It is possible to see all sent message by SERP.

 Database Maintenance Module > Registers > > Messages.

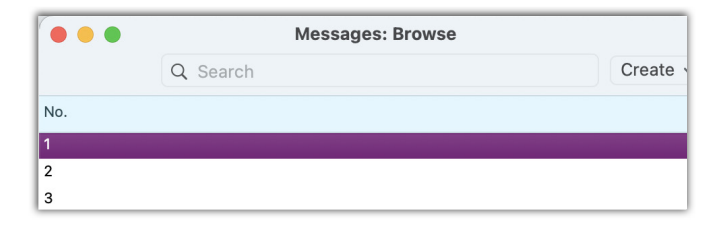

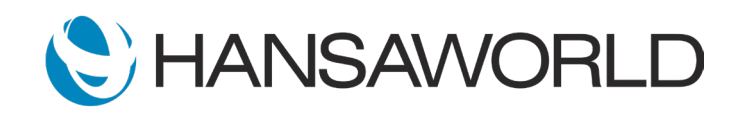